Панель управления Prestel KB1

Руководство пользователя

# Внешний вид панели управления Prestel KB1

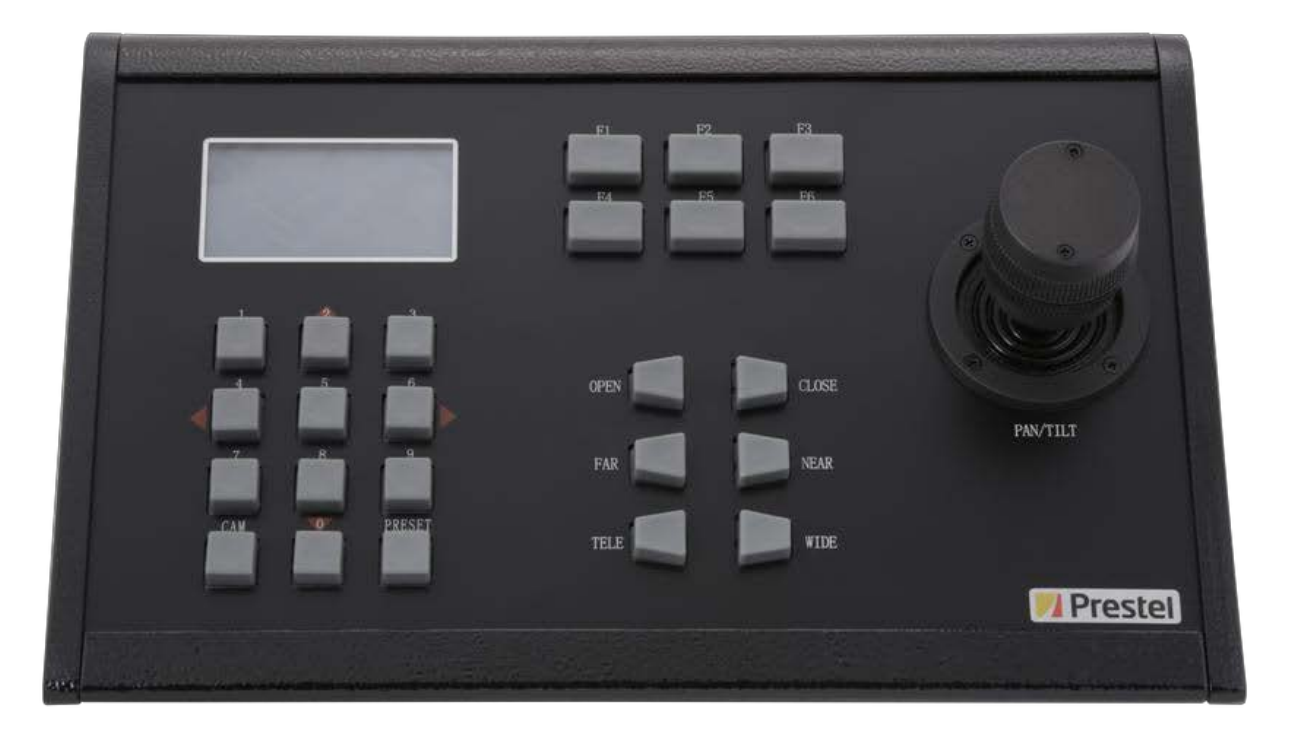

# Вид панели управления Prestel KB1 со стороны разъемов

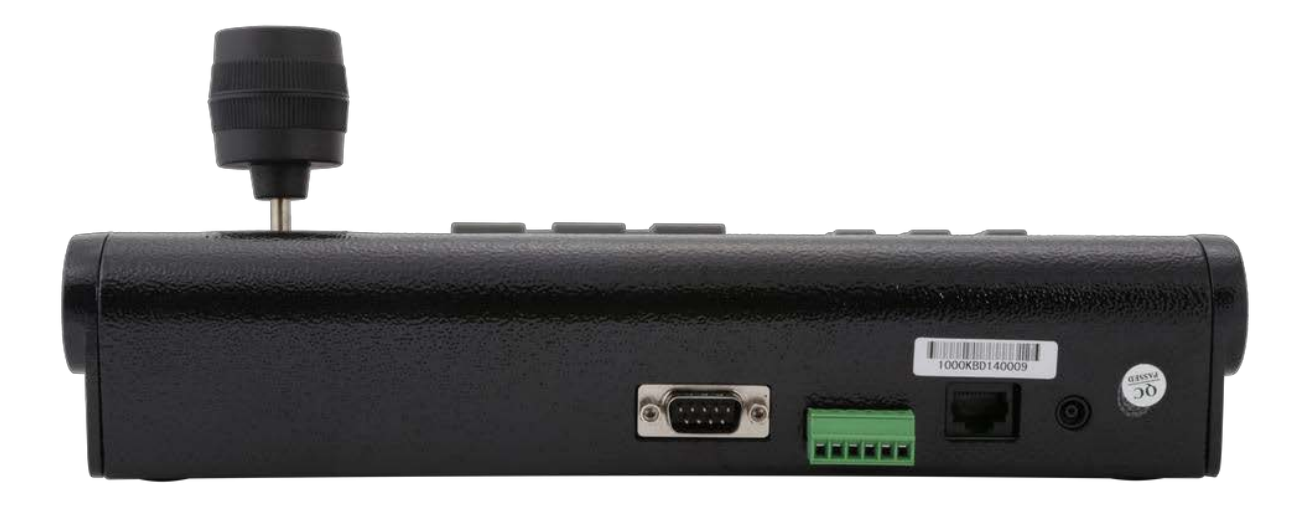

### Содержание

| Часть | 1. | Краткое | описание |
|-------|----|---------|----------|
|       |    |         |          |

| 1.1 Внешний вид                                                                   | . 1  |
|-----------------------------------------------------------------------------------|------|
| 1.2 Вид со стороны разъемов                                                       | 2    |
| 1.3 Основные функции                                                              | . 4  |
| Часть 2. Комплектность и интерфейсы                                               | 4    |
| 2.1 Комплектность                                                                 | . 4  |
| 2.2 Интерфейсы                                                                    | 5    |
| Часть 3. Технические спецификации                                                 | 6    |
| 3.1 Основные характеристики                                                       | 6    |
| 3.2 Электрические параметры                                                       | 6    |
| 3.3 Режимы работы                                                                 | .6   |
| Часть 4. Основные установки камеры                                                | . 7  |
| 4.1 Управление Панорамированием/Наклоном/Зумом при помощи джойстика               | .7   |
| 4.2 Управление объективом при помощи клавиш                                       | 7    |
| 4.3 Ввод чисел с клавиатуры                                                       | . 7  |
| 4.4 Установка адреса камеры                                                       | 7    |
| 4.5 Установка предустановленных позиций                                           | .7   |
| 4.6 Запуск предустановленных позиций                                              | . 8  |
| Часть 5. Управление                                                               | 8    |
| 5.1 Интерфейс управления                                                          | 8    |
| 5.2 Меню клавиатуры                                                               | . 8  |
| 5.3 Установки клавиатуры                                                          | 9    |
| 5.4 Установки функциональных клавиш F1, F2, F3, F4, F5, F6 для протокола Visca    | 9    |
| 5.5 Установки функциональных клавиш F1, F2, F3, F4, F5, F6 для протокола PelcoD/P | _10  |
| 5.6 Установки света и звука.                                                      | . 11 |
| 5.7 Настройка абсолютной позиции с протоколом Visca                               | .11  |
| 5.8 Установки зума с протоколом Pelco D/P                                         | 12   |
| 5.9 Установки зума с протоколом Visca                                             | . 12 |

#### 1.3 Основные функции

- Управление следующими параметрами камеры: панорамирование, наклон, зум, диафрагма и фокусировка
- Поддерживаемые протоколы: PELCO P/D, VISCA
- LCD дисплей с интуитивно понятным меню и звуковым дублированием при нажатии клавиш
- Удобный джойстик, перемещаемый в трех плоскостях
- Эргономичные кнопки, обеспечивающие быстрое и удобное управление устройствами
- Возможность назначения клавишам основных и дополнительных функций
- Скорость передачи данных: 1200/2400/4800/9600 бит/с
- Поддержка интерфейсов: RS-485, RS422 и RS232 с возможностью подключения до 256-ти камер
- Максимальная длина проводов: 1200 м (витая пара)

# 2. Комплектность и интерфейсы панели управления Prestel KB1

## 2.1 Комплектность

| Пульт управления              | .1 шт. |
|-------------------------------|--------|
| Кабель данных                 | .1 шт. |
| KBD KIT                       | 1 шт.  |
| Блок питания 12 В постоянного | 1 шт   |
| Руководство по эксплуатации   | 1 шт   |
| Стандарты безопасности        | 1 шт.  |

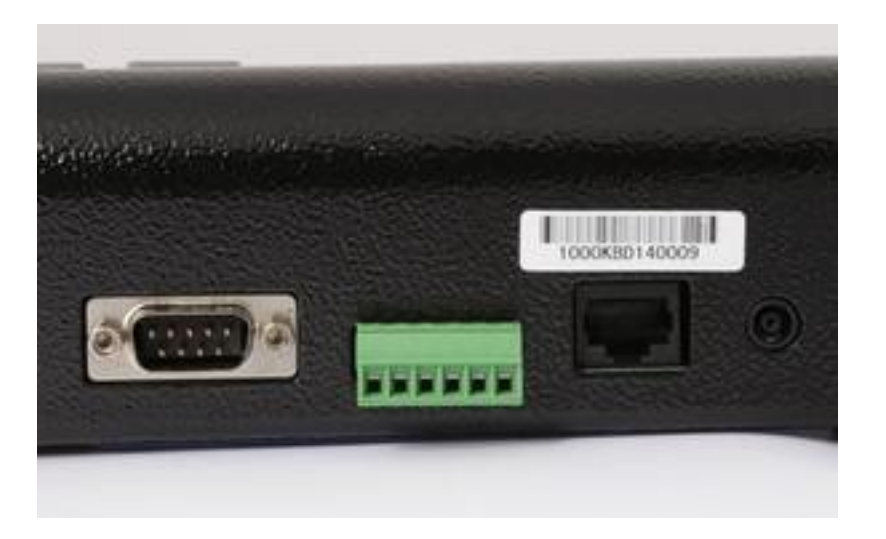

## 2.2 Интерфейсы

- Интерфейс питания: разъем питания 12 В постоянного тока
- Интерфейс RJ45; 1 pin: RS485+; 2 pin: RS485-; 3 pin: GND ; 4 pin : DC12V+.
- Интерфейсы: RS232, 422Y, 422Z, 422B, 422A, 485-, 485+, RJ45, DC12V

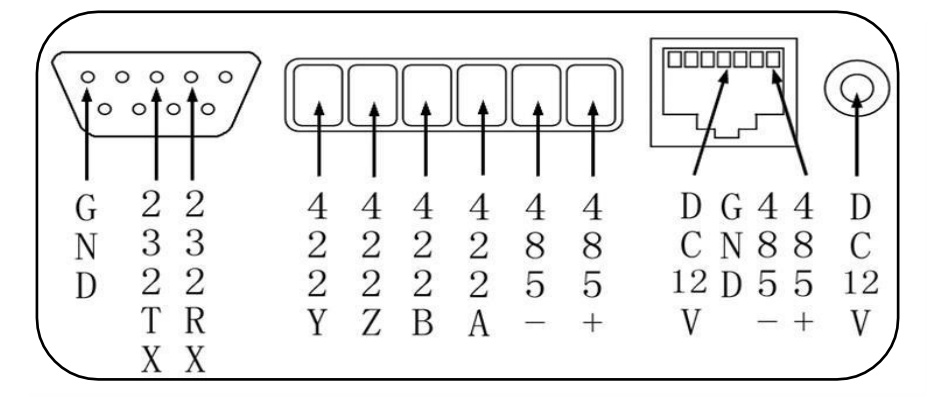

# Часть3. Технические спецификации панели управления Prestel KB1

#### 3.1 Основные характеристики

Постоянно готовая к работе клавиатура

Трехосевой джойстик с автоматическим возвратом в среднее положение

Цифровой LCD дисплей

Рабочая температура: от -5 до 50°С

Рабочая относительная влажность воздуха: от 10 до 90%

Размеры: 340 х 180 х 50 мм

Вес: 1.5 кг

#### 3.2 Электрические параметры

- Входное напряжение: 12 В постоянного тока
- Потребляемая мощность: 5 Вт

### 3.3 Режимы работы

- Поддерживаемые протоколы: PELCO-P/PELCO-D/VISCA
- Интерфейсы управления: RS232, RS422, RS485, DB9, RJ-45
- Скорость передачи данных: 1200, 2400, 4800, 9600 бит/с
- Управление: 8 бит данных, 1 стоповый бит, нет четности

# 4. Основные установки камеры

### 4.1 Управление Панорамированием/Наклоном/Зумом при помощи джойстика

Направление камеры в нужную сторону осуществляется перемещением джойстика в горизонтальных осях (наклонами)

Изменение зума осуществляется вращением джойстика в вертикальной оси (поворотами)

Вращение джойстика вправо - увеличение зума

Вращение джойстика влево - уменьшение зума

### 4.2 Управление объективом при помощи клавиш

Клавиша: WIDE - широкий угол обзора Клавиша: TELE - увеличение (узкий угол обзора) Клавиша: CLOSE - закрытие диафрагмы Клавиша: OPEN - открытие диафрагмы Клавиша: FAR - фокусировка "ближе" Клавиша: NEAR - фокусировка "дальше"

### 4.3 Ввод чисел с клавиатуры

Для ввода чисел в диапазоне 0-1000, используйте клавиши от "0" до "9".

Для очистки ввода нажмите несколько раз клавишу "0".

### 4.4 Установка адреса камеры

Нажать: "Цифровая клавиша"+"САМ"

## 4.5 Установка предустановленных позиций

Нажмите: "Цифровая клавиша" и отпустите. Нажмите и удерживайте клавишу "Preset" в течение 2-х секунд,

появится надпись SET PRE 1...N - номер установленной позиции.

Примечание: в памяти предустановленной позиции сохраняется положение камеры по

панорамированию, наклону и зуму. Протокол Pelco-D/P поддерживает до 999-ти, а протокол Visca до 31-й предустановленных позиций.

### 4.6 Запуск предустановленных позиций

Нажмите: "Цифровая клавиша" и отпустите. Нажмите клавишу: "Preset" - камера перейдет в соответствующую позицию.

# 5. Управление

## 5.1 Интерфейс управления

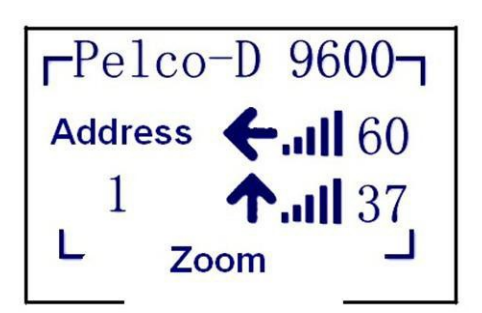

#### Примечание:

После соединения панели управления Prestel KB1 и PTZ-камеры кабелем RS-232, идущим в комплекте с камерой, надо проверить следующие настройки: На камере при помощи пульта ДУ войти в экранное меню и в настройках подключения посмотреть данные, например, «адрес камеры: 1, протокол: VISCA, скорость передачи данных: 9600 бит/с». На панели управления Prestel KB1 необходимо выставить те же данные, иначе панель не сможет управлять камерой.

Пример отображения настроек на дисплее панели управления: протокол Pelco-D , скорость передачи данных: 9600, адрес камеры: 1, поворот влево на 60°, подъем вверх на 37°, зум.

## 5.2 Меню клавиатуры

Для входа в меню клавиатуры наберите на цифровой клавиатуре цифру "1000" и нажмите клавишу "PRESET".

Перемещение по пунктам меню вверх/вниз осуществляется джойстиком.

Вход в выбранный пункт меню производится клавишей: OPEN или CLOSE.

Далее перемещение по пунктам подменю, также осуществляется джойстиком.

Изменение подпункта меню осуществляется последовательным нажатием клавиши: OPEN, при этом происходит последовательный перебор всех имеющихся значений. При помощи клавиши

CLOSE можно осуществлять перемещение в обратном порядке.

После выбора необходимых значений меню, джойстиком перемещаемся вниз к пункту EXIT и нажимаем клавишу: OPEN для подтверждения и выхода в основное меню.

Вид основного меню:

| ===== MENU ===== |
|------------------|
| 1 KBD SETUP      |
| 2 FUNCTION KEY   |
| 3 LIGHT SOUND    |
|                  |

| 4 POSITION SET |  |
|----------------|--|
| 5 ZOOM SET     |  |
| 6 LANGUAGE     |  |
| 7 EXIT         |  |

5.3 Установки клавиатуры

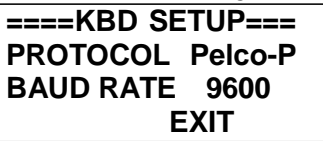

PROTOCOL - Протоколы: Pelco-P, Pelco-D, VISCA

**BAUD RATE** - Скорость передачи данных: 1200, 2400, 4800, 9600 бит/с

## 5.4 Установки функциональных клавиш F1, F2, F3, F4, F5, F6 для протокола Visca

Выбираем пункт **FUNCTION KEY** - клавишами OPEN или CLOSE (по убыванию) выбираем от F1 до F6.

В подменю FUN назначаем функции для соответствующих 6-ти функциональных клавиш:

==FUNCTION KEY== KEY NO. F1 FUN AUX OPEN EXIT АUTO FOCUS - автоматическая фокусировка MANU FOCUS - ручная фокусировка CAMERA BLC - ON/OFF - включение/выключение компенсации задней засветки POSITION - установки позиции панорамы и наклона ZOOM SET - установки зума GOTO ZERO - переход в среднюю (базовую) позицию CAMERA SW - перевод камеры в спящий режим RESET DEMO - камера производит несколько демонстрационных поворотов и устанавливается в среднюю позицию ARROW KEY - управление поворотами камеры при помощи цифровых клавиш со стрелками (2-вверх, 8-вниз, 4-влево, 6-вправо) CLR PRESET - очистка предустановленных позиций; вводим номер предустановленной позиции цифровыми клавишами и нажимаем F, продолжаем так для каждой ранее записанной предустановленной позиции DISABLE - функциональная клавиша недоступна

## 5.5 Установки функциональных клавиш F1, F2, F3, F4, F5, F6 для протокола PelcoD/P

Выбираем пункт FUNCTION KEY - клавишами OPEN или CLOSE (по убыванию) выбираем от F1 до F6.

В подменю FUN назначаем функции для соответствующих 6-ти функциональных клавиш:

PATTERN - запись шаблона сканирования

POSITION - установки позиции панорамы и наклона

ZOOM SET - установки зума

GOTO ZERO - переход в среднюю позицию

CAMERA SW - перевод камеры в спящий режим

**OPEN MENU** - открытие меню

ARROW KEY - управление цифровыми клавишами со стрелками (2-вверх, 8-вниз, 4-влево, 6-вправо) CLR PRESET - очистка предустановленных позиций; вводим номер предустановленной позиции цифровыми клавишами и нажимаем F DISABLE - функциональная клавиша недоступна

#### 5.6 Установки подсветки и звука

| == LIGHT SOUND == |     |
|-------------------|-----|
| LIGHT TIME        | 10M |
| SOUND             | ON  |
| EXIT              |     |

Время работы подсветки:

10 минут, 5 минут, Нормальный режим, Выключено

Примечание: "10 минут", "5 минут" означает, что подсветка включится при любых действиях и отключится через указанное время.

#### 5.7 Настройка абсолютной позиции с протоколом Visca

| ==POSITION SET==P |  |
|-------------------|--|
| ET                |  |
| JERY              |  |
| XIT               |  |
|                   |  |

Как показано на картинке: позиция панорамирования: 156.12°, наклон: 30.51°

Установите курсор на позиции Р и введите необходимое значение, затем нажмите клавишу "OPEN" или "CLOSE", и камера повернется в позицию с установленным значением.

Диапазон панорамирования: 0-359.99°

Установите курсор на позиции Т (Наклон) и введите необходимое значение, затем нажмите клавишу "OPEN" или "CLOSE", и камера повернется в позицию с установленным значением.

Диапазон наклона: 0-359.99°

SET (Установки): подтверждение выбранного значения

QUERY (Запрос): запрос на отображение текущего значения

EXIT (Выход из меню)

#### 5.8 Установки зума с протоколом PelcoD-P

| ===ZOOM  | SET==== |
|----------|---------|
| LIMIT 18 | SET     |
| Z 15.23  | QUERY   |
|          | EXIT    |
|          |         |

Данное меню появляется, когда нажата функциональная клавиша с предустановленной функцией ZOOM SET.

Как показано на картинке: максимальное увеличение: 18х, текущее увеличение: 15.23х.

Для изменения данных значений джойстиком выбираем пункт LIMIT и цифровыми клавишами вводим максимальное увеличение камеры, например 20. Далее джойстиком выбираем пункт SET для подтверждения значения и нажимаем клавишу OPEN. Выбор пункта QUERY отображает текущее значение увеличения. Для выхода из меню ZOOM SET выбираем пункт EXIT и нажимаем клавишу OPEN.

Примечание: диапазон увеличения может быть задан в пределах 0-99, однако необходимо задавать увеличение в реальных пределах зума конкретной камеры.

### 5.9 Установки зума с протоколом Visca

Установите курсор на позиции Z и введите необходимое значение, затем нажмите клавишу "OPEN" или "CLOSE", и увеличение камеры изменится на установленное значение.

#### 5.10 Установка языка меню

====LANGUAGE==== LANG ENGLISH EXIT